# 高雄市立新莊高級中學

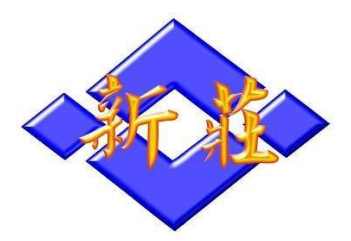

## 自主學習書面成果報告書

## 主題:紅外線分段計時器

## 1年7班24號 梁家熏

| 組員  | 製作分工        | 耗時       |
|-----|-------------|----------|
| 梁家熏 | Arduino程式設計 | 六個月:假日製作 |
| 陳恩言 | 外殼設計        |          |

## 目錄

| 壹 | 、前言及動機4                      |
|---|------------------------------|
| 貳 | 、成品說明4                       |
|   | 製作目的                         |
|   | 基本運作邏輯                       |
|   | 實際使用7                        |
| 參 | 、程式設計、架構設計、演算法和分項實作「重點摘要列表」7 |
| 肆 | 、實作詳細說明                      |
|   | 一、紅外線感應及光敏電阻8                |
|   | 紅外線感應                        |
|   | 紅外線感應的困境9                    |
|   | 光敏電阻9                        |
|   | 線路圖10                        |
|   | 程式碼10                        |
|   | 程式說明11                       |
|   | 二、millis()函式12               |
|   | 程式碼12                        |
|   | 程式說明12                       |
|   | <b>1.millis</b> 基本概念12       |
|   | <b>2.運算邏輯</b>                |
|   | <b>3.</b> 數值換算               |
|   | 三、Lcd 面板13                   |
|   | 線路圖                          |
|   | 程式碼                          |
|   | 程式說明                         |
|   | 貫際網不圖14<br>リーマに定定に使用時期的羽     |
|   | LCO                          |
|   | 四:監才週刊                       |
|   | 線路圖15                        |
|   | 程式碼16                        |
|   | <b>1.</b> 正常傳輸16             |

| 2.AT Command 模式            | 16   |
|----------------------------|------|
| 程式說明                       | .17  |
| 1.藍芽基本概念                   | .17  |
| 2.AT Command 模式            | .17  |
| 3.正常傳輸模式                   | .17  |
| 五、計畫架構概念、I2C 雙向通訊          | . 18 |
| 計畫架構概念                     | 18   |
| I2C雙向通訊說明                  | . 18 |
| 1. 程式碼                     | .18  |
| 主端(master)                 | .18  |
| 從端(slave)                  | 19   |
| 2.I2C 基本概念                 | 19   |
| 3.接線                       | .19  |
| 4. 程式說明                    | 20   |
| 六、系統整合                     | . 21 |
| 整合架構說明                     | 21   |
| 程式碼 主端(master)             | . 21 |
| 程式說明 主端(master)            | 24   |
| 程式碼 從端(slave)              | . 26 |
| 程式說明 從端(slave)             | 27   |
| 美化包裝及電源、傳輸接線和零件配置          | 28   |
| 伍、心得感想與困境                  | 29   |
| 一、 學習 Arduino 開發設計,覺得困難之處? | . 29 |
| 1. Arduino 開發的困境           | . 29 |
| 2.查找資料的困境                  | . 30 |
| 二、 如何克服困難、跨越障礙?            | . 30 |
| 三、目前尚無法克服之困難               | . 30 |
| 四、自主學習 Arduino 開發設計的收穫?    | . 30 |
| 五、學習之路的未來的期許               | . 31 |
| 陸、參考資料連結                   | 31   |
| 柒、完整程式碼連結                  | 31   |
| 捌、自主學習計畫書及在校學習紀錄表          | 32   |

壹、前言及動機

我在國中畢業後的暑假想要自己做個分段計時器,因為可以得知自己 的練習狀態用以檢討訓練內容是否有效,但市面上的紅外線分段計時器 又要價10幾萬。所以開始在YouTube上開始自學程式,觀看彭彭的課程學 習python,學習到了基礎的語法和邏輯觀念。在無意間初次發現了 Arduino開發版,上網找資料自學,到了高中資訊課學習到了C++,發現 邏輯都是相通,而且Arduino的程式架構就是C語言,把通盤觀念再學得 更清楚,並且再加深學習,應用在實際層面。以下是我的紅外線分段計 時器實作。

貳、成品說明

#### ▶ 製作目的

我本身是位田徑運動員,為了要提升運動表現,透過量化數據(跑步 秒數)了解自身訓練狀況以檢討課表的功效,但是手動計時又會有不小的 誤差,所以就提出了紅外線分段計時器的想法,用以精準計時。

#### ▶ 基本運作邏輯

使用手機連接藍芽,傳送訊號給主端,進行發令(計時開始)。經過計時點時,雷射光被遮擋,接收器偵測到光線變暗,發出訊號給主機(主端 master)記錄下這時的時間點,並透過藍芽回傳資料給手機並顯示秒數。

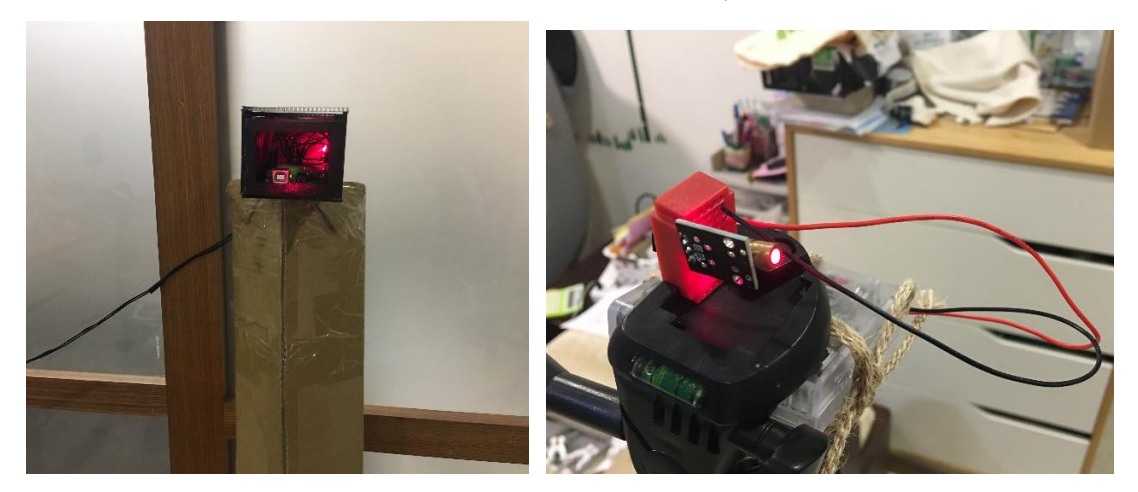

接收器

紅雷射光

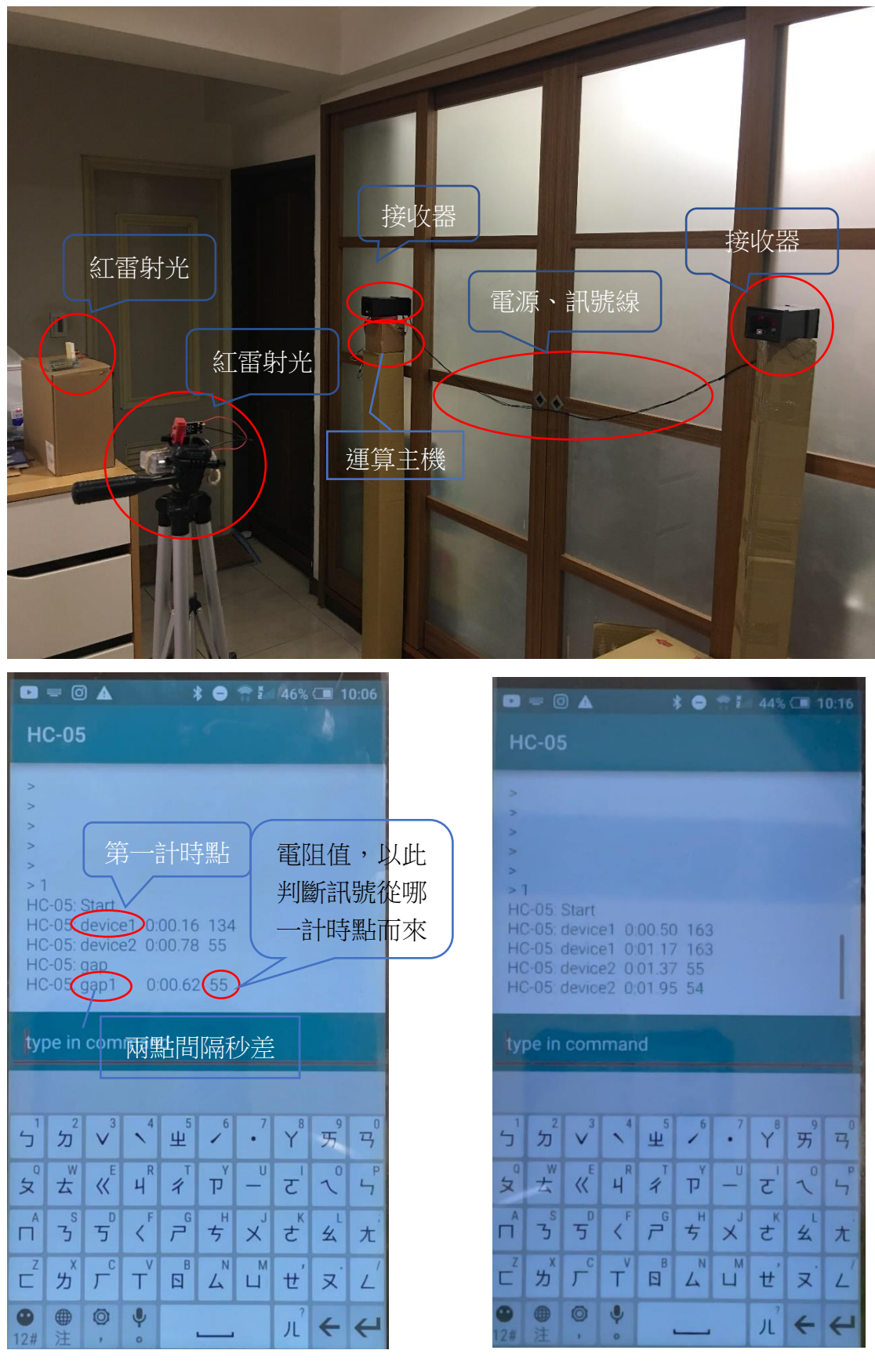

手機秒數顯示(單人模式)

手機秒數顯示(雙人模式)

## 主機(主端 master)

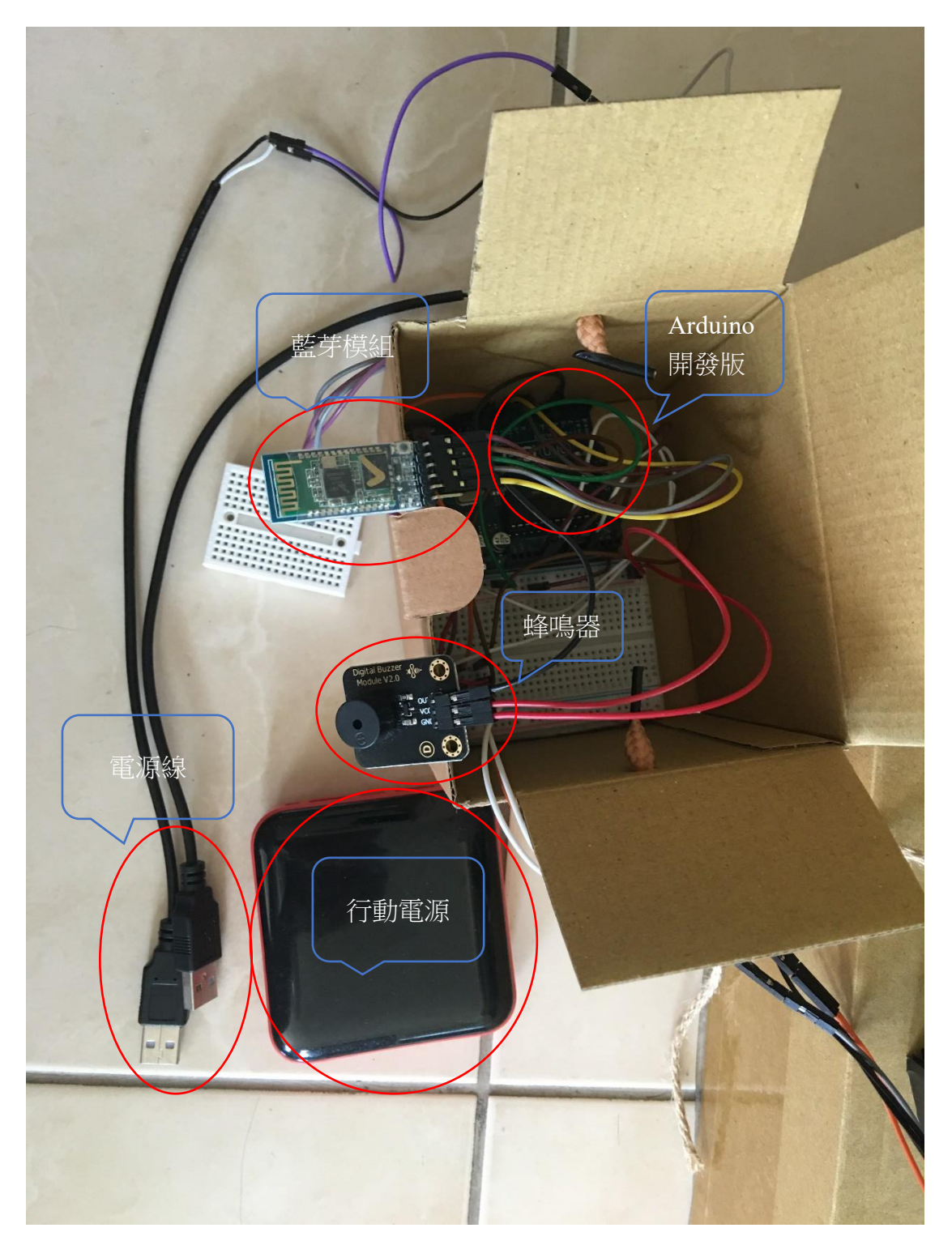

### ▶ 實際使用

## 1. 使用介紹

https://youtu.be/e-c3xRkvdRs

2. 單人模式(實測)

https://youtu.be/otYiGtN\_JYA

3. 雙人模式(實測)

https://youtu.be/35Uwpzg9XyA

## **參**、 程式設計、架構設計、演算法和分項實作「重點摘要列表」

| 分項重點             | 此項<br>的應用層面                  | 問題研究發現或困境                                                              |
|------------------|------------------------------|------------------------------------------------------------------------|
| 1. 紅外線感應         | 感應人體經過計<br>時點,並且發送<br>訊號至主端。 | 起初構想用紅外線,上網查了很多<br>資料,但是一直無法試成功,所以<br>改用光敏電阻,利用可見光的光阻<br>斷原理來判斷是否有人經過。 |
| 2. 光敏電阻          | 利用光阻斷原理<br>來感應是否通過<br>計時點。   | 利用演算法運算亮度數值,直到光<br>源穩定,得到定值,人體經過光源<br>變暗,數值變低,記錄此時間點,<br>達到計時功能。       |
| 3.millis()<br>函式 | 用於程式內背景<br>計時,不受其他<br>程式碼影響。 | Arduino開發版中使用millis()時,<br>delay()函式和任何使用「中斷」功<br>能來執行的程式皆無法運行。        |

| 4.LCD面板                                   | 顯示計時秒數,<br>讓使用者得知。           | 發現顯示其實佔了運算效能很大一<br>部份,為了不影響計時,所以不能<br>持續顯示秒數(loop每跑一圈就顯示<br>一次),只在通過計時點時顯示(特<br>定條件下顯示)。 |
|-------------------------------------------|------------------------------|------------------------------------------------------------------------------------------|
| 5. 藍芽通訊                                   | 方便使用者用手<br>機就能發令及得<br>知秒數    | 需先用AT 指令完成設定,安卓手機<br>相較於iphone比較能穩定連接,連<br>接後的回傳值為 -1。                                   |
| <ol> <li>6.計畫架構概</li> <li>念</li> </ol>    | 開發過程的順利<br>與否,及失敗了<br>的B計畫。  | 必須先規劃好從何做起及替待方<br>案,否則可能會重頭來過,要變更<br>的設計會更多。                                             |
| <ol> <li>7. 系統整合、</li> <li>演算法</li> </ol> | 將所有分項結合<br>為一個系統,並<br>加入演算法。 | 統一變數及規劃觸發條件,將程式<br>中的bug除掉,封包程式以方便呼叫<br>及除錯。                                             |

## 肆、實作詳細說明

一、紅外線感應及光敏電阻

### ▶ 紅外線感應

我的感應設計為對射式的,也就是一邊發射訊號,另一邊接收訊號, 而兩邊之間只要有人經過就會阻擋住訊號,接收器收不到訊號即代表有 人經過(圖一)。

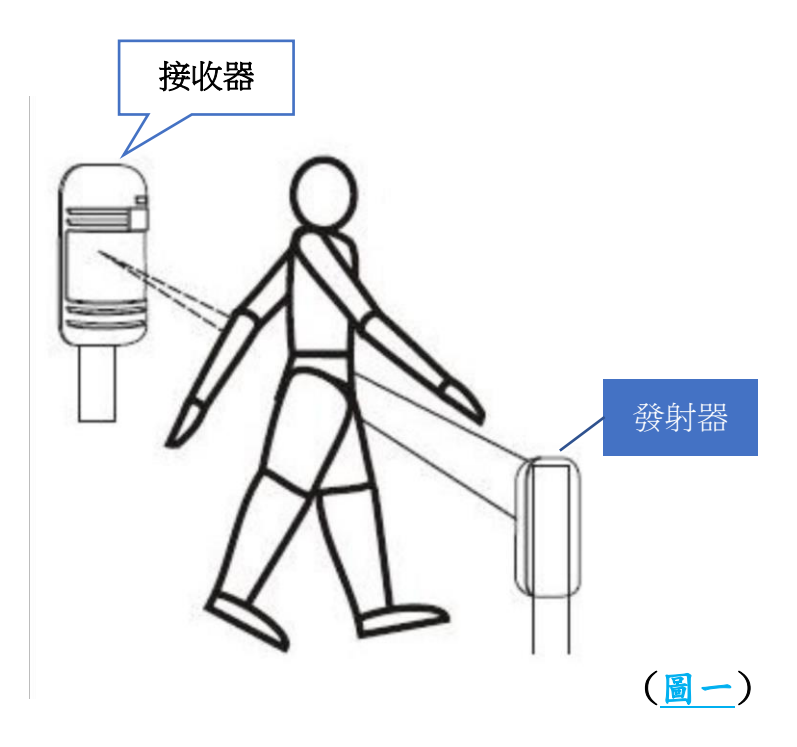

#### ▶ 紅外線感應的困境

紅外線接收器使用時都正常,可以得知電視遙控器上的按鍵所對應的 十進位數值,而發射器使用 tone()函式來下指令,模組上的燈在發射時 也有發亮。持續讓發射器輸出紅外線訊號,接收器也正常運行,但是接 收器卻沒有一直顯示訊號有接收到,更奇怪的是在其兩點之間以步行速 度經過後,馬上顯示有訊號,以跑步速度經過卻又沒有顯示有訊號。在 這令我百思不得其解的狀況下,改變作法,換成使用光敏電阻。

#### ▶ 光敏電阻

運作原理也跟紅外線感應一樣,使用訊號阻斷(光阻斷),只是改成可 見光而已,接收器為光敏電阻,發射器為紅色雷射光。光敏電阻持續接 受光源照射,測得當前亮度數值,有人經過時,光線被阻擋,亮度下 降、數值下降,以此判斷是否有人通過。

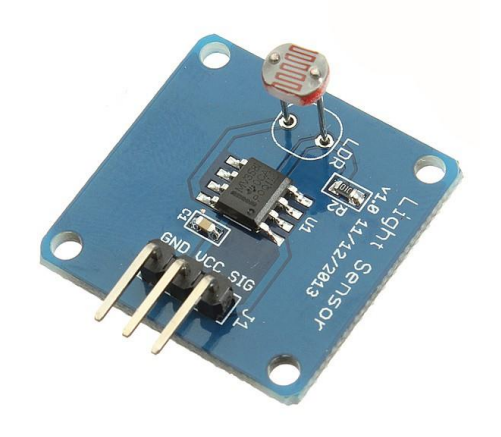

VCC ➡ 5V GND ➡ GND SIG ➡ 14 號腳

(圖二)

## ▶ 程式碼

```
int value=0,settinglight=600,count=0,a=0; //設定變數
int beforeState=1;
int light[3]={0},i=0,value1=0;
void setup() {
    pinMode(13,OUTPUT); //設定腳位輸出或輸入
    pinMode(4,OUTPUT);
    pinMode(14,INPUT);
    Serial.begin(9600); //開啟序列鋪,Baud rate 鮑率為9600,每秒鐘能傳輸9600個位元的資料
void loop() {
    value=analogRead(14); //類比讀取14號腳位數值,光敏電阻訊號
    digitalWrite(4,0); //數位4號腳,低電位
```

```
Serial.print(value); //序列監控視窗顯示當前亮度數值,為測試用
 Serial.print(" ");
                        //序列監控視窗顯示咸應次數,測試用
 Serial.println(count);
 if (value>settinglight&&beforeState==-1) {
   digitalWrite(4,0);
                          //數位4號腳,低電位
   digitalWrite(13,LOW);
                          //數位13號腳,低電位,燈暗
   beforeState=beforeState*-1; //將beforeState的值乘以-1
                          //序列監控視窗顯示跑到a迴圈,測試用
   Serial.println("a");
}
 else if (value <= settinglight&&beforeState == 1) {
                          //數位4號腳,高電位
   digitalWrite(4,1);
   digitalWrite(13,HIGH);
                         //數位13號腳,高電位,燈亮
   count+=1;
                          //計算咸應次數,測試用
   beforeState=beforeState*-1; //將beforeState的值乘以-1
   Serial.println("b"); //序列監控視窗顯示跑到b迴圈 測試用
   delay(10);
                           //延遲10毫秒,讓主端能偵測到此訊號
}
 else if(value<=settinglight) {</pre>
   digitalWrite(4,0); //數位4號腳,低電位
   digitalWrite(13, HIGH); //數位13號腳,高電位,燈亮
   Serial.println("c"); //序列監控視窗顯示跑到c迴圈 測試用
}
 else if(value>settinglight) {
   digitalWrite(4,0); //數位4號腳,低電位
   digitalWrite(13,LOW); //數位13號腳,低電位,燈暗
   Serial.println("d"); //序列監控視窗顯示跑到d迴圈 測試用
}
}
```

▶ 程式說明

以下的a、b、c、d 迴圈為上述程式碼註解所示

使用 value 儲存光敏電阻的亮度數值, settinglight 為判斷是否有 人經過的數值標準。當設備都準備完成,開始運作,會先跑進 d 迴圈, 直到有人經過,遮擋光線,跑進 b 迴圈,13 號腳的燈亮代表光線正在被 阻擋,4 號腳發出訊號給主端,延遲 10 毫秒是為了讓主端能夠有足夠時 間來接收訊號,否則主端可能就不會成功接收到訊號。此時為了避免人 體在遮擋過程中重複感應,所以藉由 beforeState=beforeState\*-1 來改 變 beforeState 的值,也就是只會跑進 b 迴圈一次就會跳出來一直跑進 c 迴圈,直到光線沒被阻擋,跳進 a 迴圈,再次改變 beforeState 的值, 回到可再進行感應的狀態,如此重複。

## 二、millis()函式

## ▶ 程式碼

### ▶ 程式說明

#### 1.millis 基本概念

millis 是使用 Arduino 的中斷功能來進行計時,而其他一樣使用中 斷功能來進行運算的程式就無法正常執行,例如: interrupt、delay 等。millis 函式會每秒回傳一千個數值,也就是每回傳1個數值就等於 1毫秒,millis 函式是會從開機時就不斷地遞增直到 4294967295 毫秒, 也就是 49.71027 天就會 overflow(溢出)、歸零。

#### 2. 運算邏輯

millis 是一直持續跑的時間軸,所以必須紀錄下兩個時間點「開始」(startTime)和通過「計時點」(CheckTime),計算其時間差 (runningTime)。而當有多個「計時點」,就須計算每個「計時點」與 「開始」(startTime)的時間差,進而得知不同人從「開始」到經過「計 時點」的秒數。

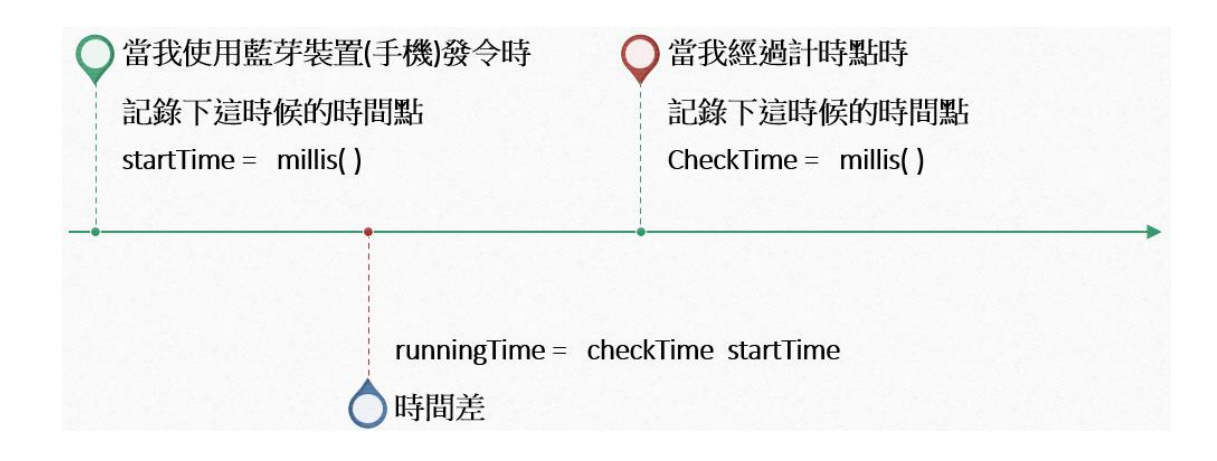

#### 3. 數值換算

millis 回傳的數值會非常大,所以變數需使用「unsigned long」來 儲存,millis 會每秒回傳 1000 個數值,也就是1分鐘 60000 毫秒,1秒 1000 毫秒,以此類推。而為了之後的方便及正常顯示,將每一位數(個 位、十位、小數點後一二位)精準的算出來,而不是只算出秒、分鐘、毫 秒。

#### 三、LCD 面板

#### ▶ 線路圖

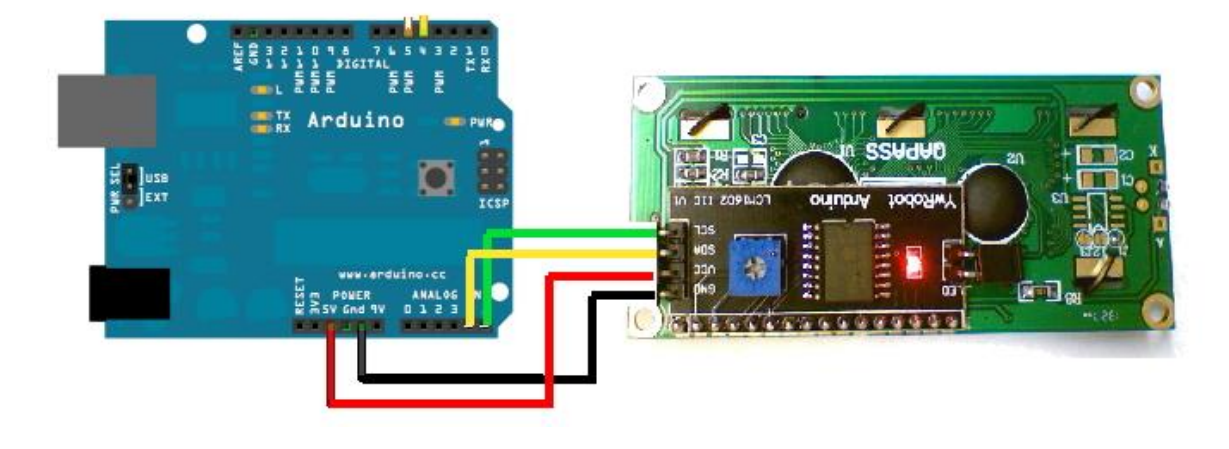

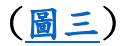

#### ▶ 程式碼

```
void lcd demonstration() {
                         //淨空面板
      lcd.clear();
      lcd.setCursor(1, 1); //在第二行,第二列,
      lcd.print(minTime); //顯示 minTime的數值
      lcd.setCursor(2, 1); //在第三行,第二列
      lcd.print(":"); //顯示「:」
      lcd.setCursor(3, 1); //以下以此類推
      lcd.print(tensecTime);
      lcd.setCursor(4, 1);
      lcd.print(secTime);
      lcd.setCursor(5, 1);
      lcd.print(".");
      lcd.setCursor(6, 1);
      lcd.print(msecTime);
      lcd.setCursor(7, 1);
      lcd.print(mmsecTime);
      lcd.setCursor(9, 1);
      lcd.print(analogNumber); //顯示傳入類比數值,測試用
```

}

#### ▶ 程式說明

面板主要用來顯示秒數,也使用到二維陣列的概念。載入模組後,在 setup()做一些初始化的設定,再將顯示的格式固定,封包在 lcd\_demonstration()函式中,方便呼叫。

▶ 實際顯示圖

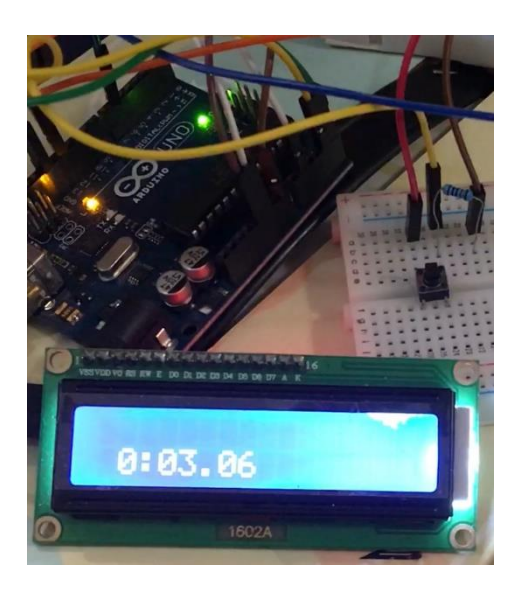

#### ▶ Lcd 面板實作的困境與學習

一開始並沒有將每一位數(個位、十位、小數點後一二位)精準的算出 來,而是只算出秒、分鐘、毫秒。秒有時只有一位數,有時又是兩位 數,而如果只固定秒、分鐘、毫秒的位置,就會造成秒在兩位數時正常 顯示(圖四),一位數時,原本應該顯示在個位數,卻顯示在十位秒數, 而個位數是空白的(圖五)。

| 1 | : | 1 | 2 | • | 9 | 9 |
|---|---|---|---|---|---|---|
| 分 |   | 秒 | 鐘 |   | 毫 | 秒 |
| 鐘 |   |   |   |   |   |   |
|   |   |   |   |   |   |   |
| 1 |   | 2 |   |   | 9 | 9 |

鐘

秒

(圖四) 1分12秒99

(圖五) 1分2秒99

為了避免這種狀況,上述的 millis()函式說明中,將所有位數精準的算 出,並且固定其位置,就能解決此種問題了。

秒

毫

四、藍芽通訊

分

鐘

▶ 線路圖

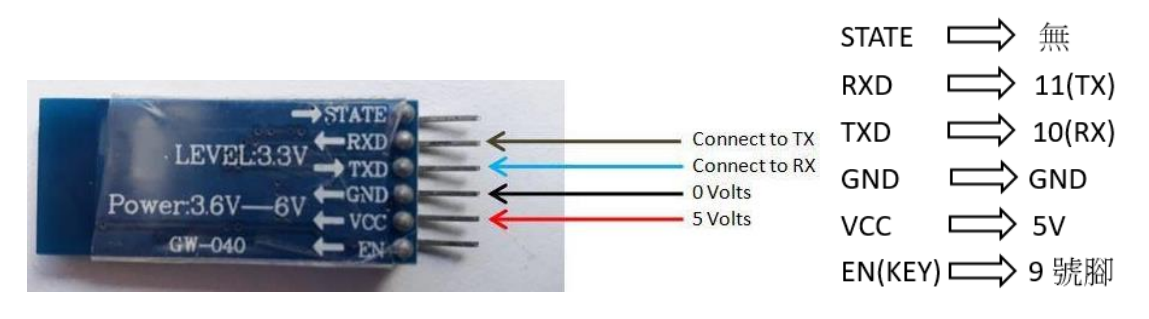

(圖六)

## ▶ 程式碼

### 1. 正常傳輸

```
#include <SoftwareSerial.h>
SoftwareSerial BTSerial(10, 11); //RX:數位10號腳,TX:數位11號腳
void setup() {
 BTSerial.begin(9600);//開啟藍芽序列鋪,與連線裝置的鮑率為9600,每秒傳輸9600個位元的資料
 pinMode(9, OUTPUT); //數位9號腳為輸出
 digitalWrite(9,LOW);//9號腳低電位,進入訊號傳送模式
void bluetooth demonstration() {
     BTSerial.print(minTime); //顯示 minTime的數值
                              //顯示「:」
     BTSerial.print(":");
     BTSerial.print(tensecTime);//以下以此類推
     BTSerial.print(secTime);
     BTSerial.print(".");
     BTSerial.print(msecTime);
     BTSerial.print(mmsecTime);
     BTSerial.print(" ");
     BTSerial.println(analogNumber);//顯示傳入類比數值,並換行,測試用
}
```

### 2. AT Command 模式

```
#include <SoftwareSerial.h>
SoftwareSerial BTSerial(10, 11);//RX:數位10號腳,TX:數位11號腳
void setup()
{
 pinMode(9, OUTPUT); //數位9號腳為輸出
 digitalWrite(9,HIGH); //9號腳低電位,進入AT模式
 Serial.begin(9600);
                     //設定鮑率為9600
 Serial.println("Enter AT commands:");
 BTSerial.begin(38400);//設定藍芽序列鋪鮑率為38400
}
void loop()
{
 if (BTSerial.available()) {
   Serial.write(BTSerial.read());
 }//顯示藍芽回傳數值
 if (Serial.available()) {
   BTSerial.write(Serial.read());
 1//傳送序列鋪上的訊號至藍芽裝置
}
```

#### ▶ 程式說明

1. 藍芽基本概念

為了不干擾開發板與電腦的通訊,所以設定藍芽專用的 RX、TX 腳 位,不使用 uno 板預設的通訊腳位。在使用 HC-05 之前須先進入 AT Command 模式進行設定,而 EN(KEY) 如果是高電位就進入 AT Command 模 式,低電位則正常傳輸(圖七)。

註: 副廠的 HC-05 需先按住按鈕再接上 KEY(EN),才能進入 AT 模式。

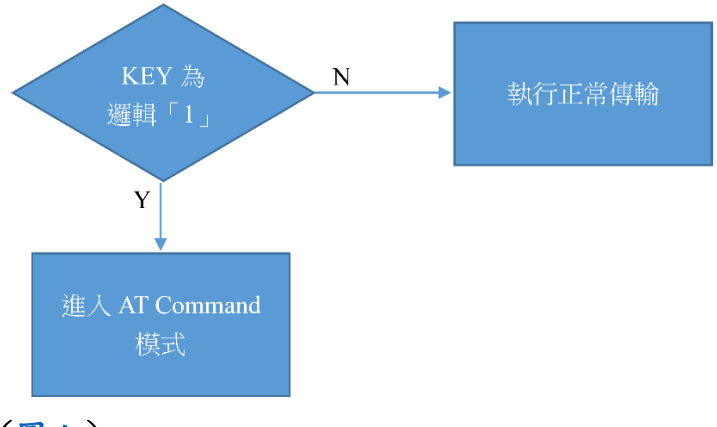

(圖七)

2. AT Command 模式

進入 AT 模式後就可進行設定,需要特別注意的是 HC-05 出場時鮑率 預設值為 38400,所以藍芽鮑率也要改為 38400,才能執行設定。AT 模式 中可以更改及詢問相當多種設定,如: 鮑率、藍芽位置、藍芽名稱、密 碼、重啟、是否連至手機、初始化 SPP 函式庫、詢問周遭藍芽裝置、更 改為主動、被動等。依照出場說明書(指令集)使用特定格式進行設定及 詢問。下圖為藍芽位置詢問結果。(圖八)

| 手機藍芽位置及名稱  | +INQ:0CD7:46:ADF5A8, 7A020C, FFC8, My iphone |
|------------|----------------------------------------------|
| 手機藍芽位置及名稱  | +INQ:AC37:43:AFA5C9, 5A020C, FFC5, GOD       |
| HC-05 藍芽位置 | +ADDR:0019:10:097C27                         |

(圖八)

3. 正常傳輸模式

設定完成後,手機即可搭配 APP 主動連線,即可雙向通訊。基本上只 有 android 系統的手機才能正常使用, ios 的就不行,詳細原因我也不太 清楚。APP 一開始我打算用 MIT 開發的 app inventor 自己寫一個,但也 只能在 android 系統上使用,而且有點太複雜了。所以我找了一個最好 用的 APP(圖九),但也只能使用在 android 系統的手機。

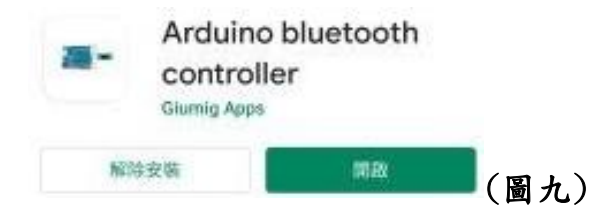

#### 五、計畫架構概念、I2C 雙向通訊

### ▶ 計畫架構概念

一開始設計將所有分項先做完再組裝成一個完整的系統,這個概念是 好的,但沒考慮到的是失敗要換方法時,後續的計畫會被打亂,可能連 前面做好的開發都要換掉、重做,才能繼續執行計畫。如下述 I2C 雙向 通訊都開發完了,但卻不太符合我需要的,所以不能用會造成一些悲 劇。

程式碼的部分,越複雜的系統越要有好的規劃,不然可能寫到某一 行,發現這樣行不通,又要把前面寫好的刪掉,重來一遍。而未來如果 有更大型的開發,刪掉的就不會只有幾行而已了,所以初期的架構設計 就會是個蠻重要的課題。

▶ I2C 雙向通訊說明

```
1. 程式碼 主端(master)
#include <Wire.h>
char c="0";
int a=0;
void setup() {
                    //開始I2C通訊
 Wire.begin();
 Serial.begin(9600); //開啟序列鋪, 鮑率為9600
 pinMode(13,OUTPUT); //數位13為輸出
}
void loop() {
 Wire.requestFrom(8, 1); //向8號要求1 byte的資料
 while (Wire.available()) { / / 如果有收到資料
   char c = Wire.read(); //讀取並儲存為字串
   Serial.print(c); //印出char c
   a = c - 48;
                    //char 1=int 49
   Serial.print(a); //印出a
                          //如果a=1
      if(a==1){
       digitalWrite(13,1);//13號腳亮燈
      }
                          //其他
     else {
       digitalWrite(13,0);//13號腳燈暗
      1
  }
```

#### 從端(slave)

```
#include <Wire.h>
int bottom=0;
void setup() {
                           //數位13為輸出
 pinMode(13,OUTPUT);
 pinMode(7,INPUT);
                           //數位7為輸入
 Wire.begin(8);
                           //設定I2C位置為8號
 Wire.onRequest(requestEvent);//設定為事件
}
void loop() {
}
void requestEvent() {
 bottom=digitalRead(7);//數位讀取7號腳
 if(bottom>0){ //如果bottom是高電位,按鈕按下
   Wire.write("1"); //傳送"1"
   digitalWrite(13,1); //13號腳亮燈
 }
 else if (bottom<=0) { //如果bottom是低電位,按鉛沒按
                     //傳送"2"
   Wire.write("2");
   digitalWrite(13,LOW);//13號腳燈暗
 }
}
```

2. I2C 基本概念

I2C 是用於開發板之間的溝通,分為「主端」和「從端」,大多數是一個主端和多個從端,也可以有多個主端,但是會變得很複雜。為了避免通訊錯誤,開發版地址需從7號開始。

3.接線

將每個 Arduino 的 SDA (analog pin 4)、SCL (analog pin 5)、 GND 和 5V 分別連接起來,另外在 SDA 和 SCL 上加個接到 5V 的 4.7K 歐姆的電阻(上拉電阻)以確保電壓為高電位(圖十)。

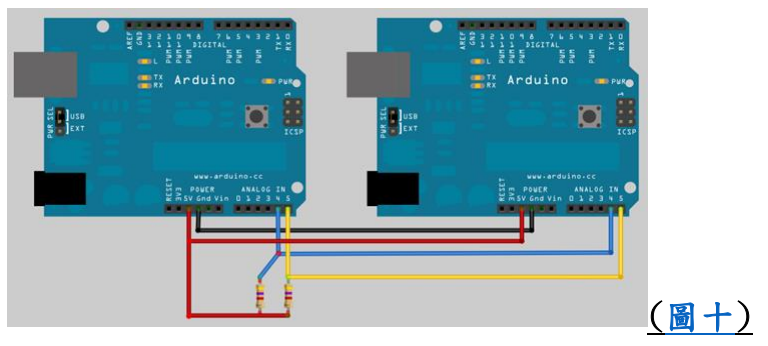

4. 程式說明

基本設定都完成後主端要發出要求,從端收到要求後才會回傳資料。 而我並不知道何時有人通過,要在何時發送要求,為符合需求,主端需 一直傳送請求至從端,導致會比較耗能。在有多個計時點(從端)且在多 人偵測時,會無法得知要向哪個從端發送要求,也會有一定的時間誤 差。所以目前 I2C 並無法使用在此系統中。

以 char 接收數據,但還要轉成 int 才比較好進行運算,不同的 char 對應到不同的十六進位數和十進位數(圖十),對照圖十以利進行換算。

| Decimal | Hex | Char                   | Decimal | Hex | Char    | JDecimal | Hex | Char | Decimal | Hex | Char  |
|---------|-----|------------------------|---------|-----|---------|----------|-----|------|---------|-----|-------|
| 0       | 0   | [NULL]                 | 32      | 20  | [SPACE] | 64       | 40  | 0    | 96      | 60  | •     |
| 1       | 1   | [START OF HEADING]     | 33      | 21  | 1       | 65       | 41  | Α    | 97      | 61  | а     |
| 2       | 2   | [START OF TEXT]        | 34      | 22  |         | 66       | 42  | В    | 98      | 62  | b     |
| 3       | 3   | [END OF TEXT]          | 35      | 23  | #       | 67       | 43  | С    | 99      | 63  | с     |
| 4       | 4   | [END OF TRANSMISSION]  | 36      | 24  | \$      | 68       | 44  | D    | 100     | 64  | d     |
| 5       | 5   | [ENQUIRY]              | 37      | 25  | %       | 69       | 45  | E    | 101     | 65  | е     |
| 6       | 6   | [ACKNOWLEDGE]          | 38      | 26  | &       | 70       | 46  | F    | 102     | 66  | f     |
| 7       | 7   | [BELL]                 | 39      | 27  | 1.00    | 71       | 47  | G    | 103     | 67  | g     |
| 8       | 8   | [BACKSPACE]            | 40      | 28  | (       | 72       | 48  | H    | 104     | 68  | ĥ     |
| 9       | 9   | [HORIZONTAL TAB]       | 41      | 29  | )       | 73       | 49  | 1.00 | 105     | 69  | i i   |
| 10      | Α   | [LINE FEED]            | 42      | 2A  | *       | 74       | 4A  | J    | 106     | 6A  | j     |
| 11      | В   | [VERTICAL TAB]         | 43      | 2B  | +       | 75       | 4B  | κ    | 107     | 6B  | k     |
| 12      | С   | [FORM FEED]            | 44      | 2C  | ,       | 76       | 4C  | L    | 108     | 6C  | 1     |
| 13      | D   | [CARRIAGE RETURN]      | 45      | 2D  |         | 77       | 4D  | M    | 109     | 6D  | m     |
| 14      | E   | [SHIFT OUT]            | 46      | 2E  | 1.00    | 78       | 4E  | N    | 110     | 6E  | n     |
| 15      | F   | [SHIFT IN]             | 47      | 2F  | 1       | 79       | 4F  | 0    | 111     | 6F  | 0     |
| 16      | 10  | [DATA LINK ESCAPE]     | 48      | 30  | 0       | 80       | 50  | Р    | 112     | 70  | р     |
| 17      | 11  | [DEVICE CONTROL 1]     | 49      | 31  | 1       | 81       | 51  | Q    | 113     | 71  | q     |
| 18      | 12  | [DEVICE CONTROL 2]     | 50      | 32  | 2       | 82       | 52  | R    | 114     | 72  | r     |
| 19      | 13  | [DEVICE CONTROL 3]     | 51      | 33  | 3       | 83       | 53  | S    | 115     | 73  | S     |
| 20      | 14  | [DEVICE CONTROL 4]     | 52      | 34  | 4       | 84       | 54  | т    | 116     | 74  | t     |
| 21      | 15  | [NEGATIVE ACKNOWLEDGE] | 53      | 35  | 5       | 85       | 55  | U    | 117     | 75  | u     |
| 22      | 16  | [SYNCHRONOUS IDLE]     | 54      | 36  | 6       | 86       | 56  | V    | 118     | 76  | v     |
| 23      | 17  | [ENG OF TRANS. BLOCK]  | 55      | 37  | 7       | 87       | 57  | w    | 119     | 77  | w     |
| 24      | 18  | [CANCEL]               | 56      | 38  | 8       | 88       | 58  | Х    | 120     | 78  | x     |
| 25      | 19  | [END OF MEDIUM]        | 57      | 39  | 9       | 89       | 59  | Y    | 121     | 79  | У     |
| 26      | 1A  | [SUBSTITUTE]           | 58      | 3A  | 1.00    | 90       | 5A  | Z    | 122     | 7A  | z     |
| 27      | 1B  | [ESCAPE]               | 59      | 3B  | ;       | 91       | 5B  | [    | 123     | 7B  | {     |
| 28      | 1C  | [FILE SEPARATOR]       | 60      | 3C  | <       | 92       | 5C  | Λ    | 124     | 7C  | 1     |
| 29      | 1D  | [GROUP SEPARATOR]      | 61      | 3D  | =       | 93       | 5D  | 1    | 125     | 7D  | }     |
| 30      | 1E  | [RECORD SEPARATOR]     | 62      | 3E  | >       | 94       | 5E  | ^    | 126     | 7E  | ~     |
| 31      | 1F  | [UNIT SEPARATOR]       | 63      | 3F  | ?       | 95       | 5F  | _    | 127     | 7F  | [DEL] |
|         |     |                        |         |     |         |          |     |      |         |     |       |

## **ASCII TABLE**

(<u>圖十一</u>)

六、系統整合

#### ▶ 整合架構說明

#### 發令的意思為使用手機傳輸任意數值至主端,計時開始

計時點偵測到有人經過時會發送訊號(5V的數位訊號),而每個計時 點會經過不同的電阻造成訊號電壓的改變,主端就會偵測到訊號並以類 比讀取來判斷此訊號從哪一計時點而來,以記錄時間點。

以手機連接主端進行發令(開始)(傳送1至主端),即開始計時,主端 運算完秒數後就會顯示於手機畫面,想要停止計時,再發令一次即可(傳 送1至主端)。

#### ➢ 程式碼 主端(master)

#### 以下為最終完整程式碼

```
const int buttonPin = 12; //開啟變數
const int ledPin = 13;
int buttonState = 0,group=0,group1=0,group2=0,p=0;
#include <SoftwareSerial.h> //載入函式
SoftwareSerial BTSerial(10, 11); //RX:數位10號腳,TX:數位11號腳
```

```
int beforeState=0,i=2,gunState=0,mood=0;//開啟變數
```

```
unsigned long startTime=0,a[10];
unsigned long checkTime=0, =0;
```

```
unsigned long runningTime=0;
```

```
unsigned long minTime=0;
```

```
unsigned long secTime=0,msecTime=0,tensecTime=0,device_number=2;
int gunNumber=0,analogNumber=0,sensorState=0,b=0;
```

```
#include <LiquidCrystal_I2C.h>
LiquidCrystal_I2C lcd(0x27,20,4);//設定 lcd(I2C address,行數,列數)
```

```
void setup() {
  BTSerial.begin(9600);//開啟藍芽序列鋪,與連線裝置的鮑率為9600,每秒傳輸9600個位元的資料
  lcd.init(); //初始化lcd
  lcd.backlight(); //開啟背光
  pinMode(ledPin, OUTPUT); //設定腳位輸入、輸出
  pinMode(buttonPin, INPUT);
  pinMode(5, OUTPUT); //設位9號腳為輸出
  digitalWrite(9,LOW);//9號腳低電位,進入訊號傳送模式
  Serial.begin(9600);//開啟序列鋪,Baud rate 鮑率為9600,每秒鐘能傳輸9600個位元的資料
  }
```

```
void loop() {
 gunState=int(BTSerial.read());//讀取藍芽回傳值
 if (gunState!= -1) { //判斷回傳值是否不等於 -1
   b=1;
         //是,b=1
  }
 else{
   b=0; //否,b=0
  }
while (b==1) { //如果B=1
  gunNumber+=1;
  //lcd.clear(); //lcd版面清空
  //BTSerial.println(gunNumber);//測試用
  if(group1==0 && group2==0){//判斷是否執行
   startTime=millis();//紀錄此時時間
   tone (5,500,190); //5號腳、500hz、持續190毫秒
   BTSerial.println("Start");//藍芽顯示開始
   break; //強制跳出while迴圈
  }
 BTSerial.println("Finish");//藍芽顯示結束
 group1=0;
 group2=0;
 b=0;
}
if(gunNumber%2==1){ //判斷是否跳入request()
  request();
  //lcd.setCursor(0, 0); //測試用
  //lcd.print("*"); //測試用
}
//Serial.print(gunState); //數值測試用
//Serial.print(" ");
//Serial.print(gunNumber);
//Serial.print(" ");
//Serial.print("test
                      ");
//Serial.print(c);
//Serial.print(" analogNumber ");
```

}

```
void request() {
   analogNumber=analogRead(A1);//讀取回傳電阻值
   if(analogNumber<=200 && analogNumber>=101){ //藉由電阻值來判斷訊號從哪一裝置傳出//120
     checkTime = millis();//紀錄此時時間點
     BTSerial.print("device1 ");//藍芽顯示device1
     Time();//跳進Time函式
                                                    第一個裝置
     bluetooth demonstration();//藍芽顯示函式
                                                    (計時點一)
     //lcd demonstration();//跳進lcd顯示函式
     a[0]=checkTime;//儲存於陣列
     group1=group1+1; //用以幫助後續程式判斷是否跳進過此迴圈
   else if(analogNumber<=100 && analogNumber>=40){//藉由電阻值來判斷訊號從哪一裝置傳出//80
     checkTime = millis();//紀錄此時時間點
     BTSerial.print("device2 ");//藍芽顯示device2
     Time();//跳進Time函式
     bluetooth demonstration();//藍芽顯示函式
     //lcd demonstration();//跳進lcd顯示函式
     a[1]=checkTime;//儲存於陣列
                                                  A區程式碼
     group2=group2+1;//用以幫助後續程式判斷是否跳進過此迴圈
                  // ,和在一次週期内跳進過幾次
     if(group1==1 && group2==1){//如果各個裝置都只偵測到一個人
       gap();//跳進gap函式
     }
   else if (analogNumber>10) {//無法判斷訊號從哪一裝置傳出就進入此迴圈
     checkTime = millis();//紀錄此時時間點
     Time();//跳進Time函式
   }
}
void Time() {
                                                //計算出時間差
     runningTime=(checkTime-startTime);
     minTime=(runningTime/60000);
                                                // 換算分鐘
     tensecTime=(runningTime%60000)/10000;
                                                //換算第十位數的秒數
     secTime=((runningTime%60000)%10000)/1000;
                                                //換算個位數的秒數
     msecTime=((runningTime%60000)%1000)/100;
                                                // 換算小數點後第一位的秒數
     mmsecTime=(((runningTime%60000)%1000)%100)/10;//换算小數點後第二位的秒數
}
void gap() {
 BTSerial.println("gap"); //藍芽顯示gap
 for (p=0;p<device number-1;p++) { //根據裝置個數判斷要計算出幾個間隔秒差
     runningTime=(a[p+1]-a[p]);
                                //計算出時間差
                               //換算分鐘
     minTime=(runningTime/60000);
     tensecTime=(runningTime%60000)/10000;
                                         // 換算第十位數的秒數
     secTime=((runningTime%60000)%10000)/1000; //換算個位數的秒數
     msecTime=((runningTime%60000)%1000; //换算小數點後第一位的秒數
     mmsecTime=(((runningTime%60000)%1000)%100)/10;//換算小數點後第二位的秒數
     BTSerial.print("gap");//藍芽顯示gap
     BTSerial.print (p+1); //藍芽顯示第幾間隔
     BTSerial.print("
                          ");
     bluetooth demonstration(); //藍芽顯示函式
 }
}
```

```
void bluetooth demonstration() {
     BTSerial.print (minTime); //顯示 minTime的數值
     BTSerial.print(":");
                           //顯示「:」
     BTSerial.print(tensecTime);//以下以此類推
     BTSerial.print(secTime);
     BTSerial.print(".");
     BTSerial.print(msecTime);
     BTSerial.print (mmsecTime);
     BTSerial.print(" ");
     BTSerial.println(analogNumber);//顯示傳入類比數值,並換行,測試用
}
void lcd demonstration() {
                            //淨空面板
       lcd.clear();
       lcd.setCursor(1, 1); //在第二行, 第二列,
       lcd.print (minTime); //顯示 minTime的數值
       lcd.setCursor(2, 1); //在第三行, 第二列
       lcd.print(":");
                           //顯示「:」
       lcd.setCursor(3, 1); //以下以此類推
       lcd.print(tensecTime);
       lcd.setCursor(4, 1);
       lcd.print(secTime);
       lcd.setCursor(5, 1);
       lcd.print(".");
       lcd.setCursor(6, 1);
       lcd.print(msecTime);
       lcd.setCursor(7, 1);
       lcd.print(mmsecTime);
       lcd.setCursor(9, 1);
       lcd.print(analogNumber); //顯示傳入類比數值,測試用
```

}

▶ 程式說明 主端(master)

此段程式碼適用於發令、開始和結束,只要傳送任何東西,系統就 會偵測到並且開始計時或停止計時。

在藍芽實際測試時發現持續穩定連結且無傳輸資料時,會一直回傳 -1至主端。利用這點就可以判斷是否有傳送資訊,手機有傳輸b就為 1,進到下一個迴圈。while 迴圈裡 gunNumber 會加1,每發令一次 gunNumber 就會加1,一次會進入 request()進行計時,下一次則不會進 入 request(),周而復始的執行。 其中 group 值等於計時點的感應次數,一開始 group=0,進行發 令,會顯示 start 並發出嗶~~和跳出 while 迴圈。如果感應器有被觸 發,group 變得不等於零,再發令一次 group 會歸零並顯示 finish。

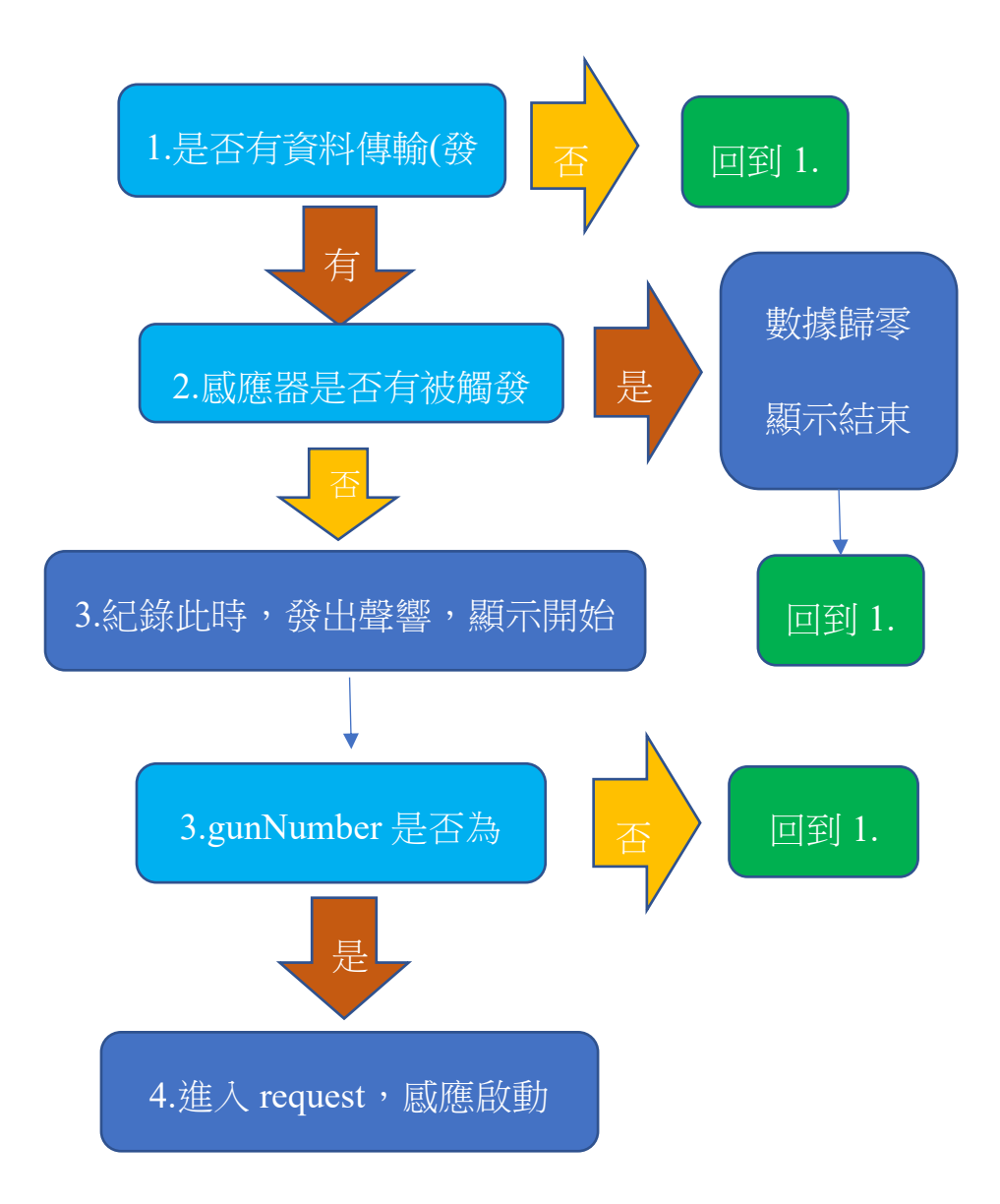

如果重頭到尾所有計時點都只被觸發一次,也就是只有一個人在使用(單 人模式),就會有間隔秒差(gap 函式),多人、雙人沒有,因為在每個計 時點的名次都不一定一樣,所以無法計算間隔秒差(gap 函式)。跳進 gap 函式後,會根據設定好的裝置個數來判斷要運算出幾個間隔秒差,然後 一一顯示。未來如果有增加感應裝置個數(計時點),上述A區程式碼需 要放置於最後一個裝置的迴圈裡,才能正確判斷。

#### ▶ 程式碼 從端(slave) 以下為最終完整程式碼

```
int value=0, settinglight=600, count=0, a=0; //設定變數
int beforeState=1;
int light[3]={0}, i=0, value1=0;
void setup() {
 pinMode(13,OUTPUT); //設定腳位輸出或輸入
 pinMode(4,OUTPUT);
 pinMode(14, INPUT);
 Serial.begin(9600);//開啟序列鋪,Baud rate 鮑率為9600,每秒鐘能傳輸9600個位元的資料
 for(i=0;i<2;i++){ // 胞兩圈
   delay(200); //延遲0.2秒
   value=analogRead(14);//以類比訊號讀取14號腳
   light[i]=value;//以陣列儲存兩個數值
  }
   value1=light[0]-light[1]; //取兩數差值
   if((value1== 1)or(value1==0)or(value1==-1)){//判斷差值是否在容許值內
     settinglight=light[0]-10;//訂定光敏電阻亮度參考基準
   }
   else {//如果不符合,再次偵測數值,直到穩定
     set();//跳入set()函式
   }
}
void loop() {
 value=analogRead(14); //類比讀取14號腳位數值,光敏電阻訊號
                           //數位4號腳,低電位
 digitalWrite(4,0);
 /*Serial.print(settinglight);
 Serial.print(" ");
                      //序列監控視窗顯示當前亮度數值,為測試用
 Serial.print(value);
 Serial.print(" ");
 Serial.println(count); */ //序列監控視窗顯示感應次數,測試用
 if (value>settinglight&&beforeState==-1) {
                           //數位4號腳,低電位
   digitalWrite(4,0);
                           //數位13號腳,低電位,燈暗
   digitalWrite(13,LOW);
   beforeState=beforeState*-1; //將beforeState的值乘以-1
   Serial.println("a");
                           //序列監控視窗顯示跑到a迴圈,測試用
}
 else if(value<=settinglight&&beforeState==1) {</pre>
                           //數位4號腳,高電位
   digitalWrite(4,1);
   digitalWrite(13,HIGH);
                           //數位13號腳,高電位,燈亮
   count+=1;
                            //計算鳳應次數,測試用
   beforeState=beforeState*-1; //將beforeState的值乘以-1
   Serial.println("b"); //序列監控視窗顯示跑到b迴圈,測試用
   delay(10);
                            //延遲10毫秒,讓主端能偵測到此訊號
}
```

```
else if(value<=settinglight) {</pre>
   digitalWrite(4,0); //數位4號腳,低電位
   digitalWrite(13, HIGH); //數位13號腳,高電位,燈亮
   Serial.println("c"); //序列監控視窗顯示跑到c迴圈,測試用
}
 else if(value>settinglight) {
   digitalWrite(4,0); //數位4號腳,低電位
   digitalWrite(13,LOW); //數位13號腳,低電位,燈暗
   Serial.println("d"); //序列監控視窗顯示跑到d迴圈,測試用
}
}
void set() {
 for(i=0;i<2;i++){//跑兩圈
   delay(200); //延遲0.2秒
   value=analogRead(14);//以類比訊號讀取14號腳
   light[i]=value;//以陣列儲存兩個數值
  }
 value1=light[0]-light[1]; //取兩數差值
  if((value1== 1)or(value1==0)or(value1==-1)){//判斷差值是否在容許值內
     settinglight=light[0]-10;//訂定光敏電阻亮度參考基準
   }
   else {//如果不符合,再次偵測數值,直到穩定
     set();//跳入set()函式
   }
}
```

#### 程式說明 從端(slave)

這裡用到的演算法概念,主要是在尋找出上述光敏電阻的比較、判斷 數值基準「settinglight」,而在不同地區的背景光源會不同,進而導 致感應靈敏度也會有所不同,所以必須偵測當時的背景光源,以達感應 穩定性。

先取兩個間隔 0.2 秒的亮度,相減後判斷是否在所設的容許值內,如 果是的話就找到了穩定的背景光源「light[0]」,否則就再取兩個背景 光源數值,如此重複,直到找到穩定數值為止。「light[0]」再去減 10 就是判斷數值基準「settinglight」,減的數字越小光敏電阻的感應就 越靈敏,反之如此。

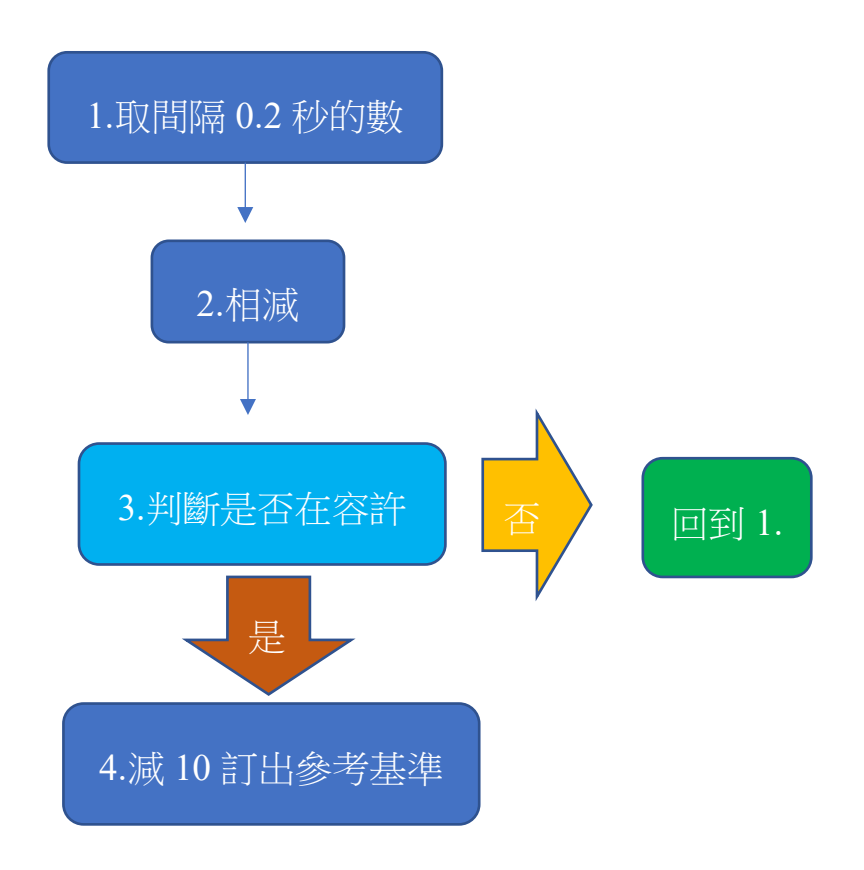

## ▶ 美化包裝及電源、傳輸接線和零件配置

每條傳輸線使用一公一母的防呆接頭,並用端子將電線跟接頭合而為 一再塗上黏膠跟絕緣膠帶,這樣一來就不會接錯線也比較美觀方便使用

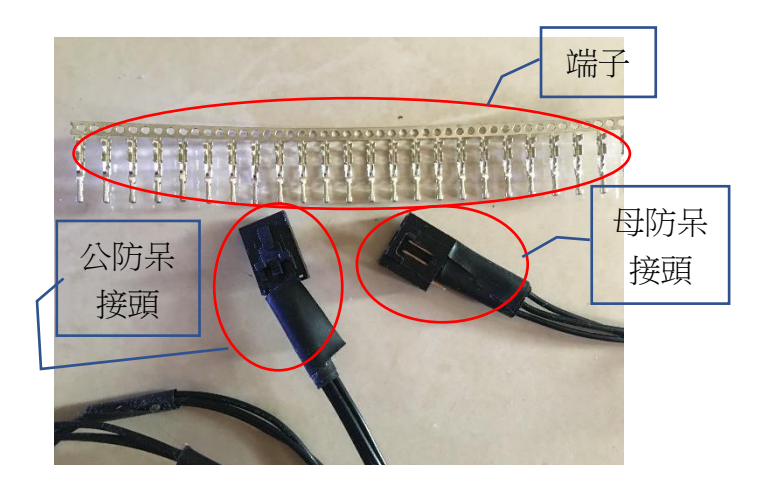

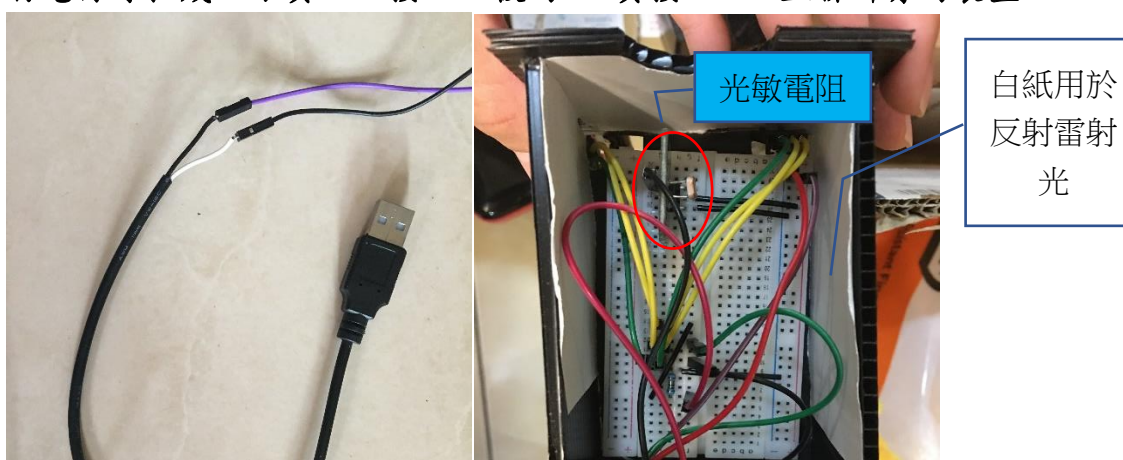

將電源線拉成正跟負,正接 uno 板的 5V 負接 Vin,並聯所有的裝置。

電源線

零件配置

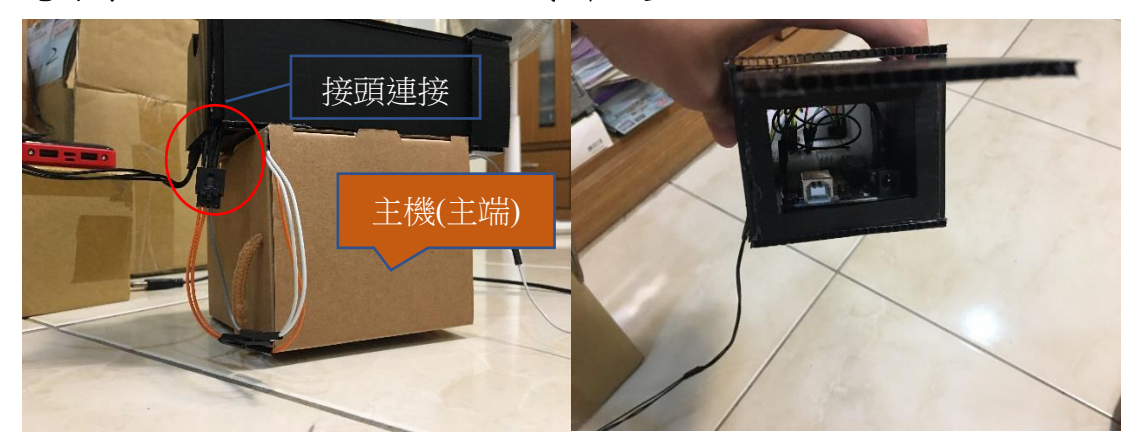

主機跟感應裝置連接

感應裝置(正面)

伍、心得感想與困境

一、 學習 Arduino 開發設計,覺得困難之處?

#### 1. Arduino開發的困境

我自己是無意間在網路上發現 Arduino,也是初次接觸到 Arduino 的 開發。Arduino 本身是 c 語言的架構,所以在程式上面比較沒有問題,最 困難的是要如何讓每個 Arduino 版都得到穩定的供電,不會衍生造成一 些錯誤,這裡卡了我足足兩個月。當程式越寫越大,到底是其中哪個環 節出現了問題,還是接線錯誤,都是要不斷測試,一個個的排除。 有時也會買到副廠的零件,廠商為了要節省成本會跟原廠的使用方式 會有些許的不同,而要在網路上找到副廠的使用資訊也相當的少。像是 副廠的 HC-05 就需先按住按鈕再接上 KEY(EN),才能進入 AT 模式。

2. 查找資料的困境

在網路上的中文資源其實並不算多,所以有時會需要參考到國外的資 料,而大部分都是英文,讀起來會有點吃力。網路上的資料有時也並不 完整,都需要再經過自己的統整、理解,才能學習到全面性的知識。

二、 如何克服困難、跨越障礙?

我認為克服困難最重要的就是找出原因再加以解決,而要找出原因就 需要不斷的思考、測試、查資料和觀察是環境造成感應器干擾還是程式 碼、電壓的問題,找出原因後就能加以解決了。而找資料時我會去一些 論壇上面看看有沒有人跟我遇到相同的困難,或者會留言問資料文章、 教學影片的作者,也會詢問學校老師,都有助於解決問題。

Arduino官網和一部分的資料都是使用英文,閱讀上雖有點難度,也 比較耗時,但其中的文法並不會很困難,透過自己理解文意和google翻 譯一些專有名詞,就能瞭解其所傳達的意涵。

三、目前尚無法克服之困難

目前我是以兩個計時點(從端)和一個主機(主端)總共三個Arduino開發版來做為系統的運作,這樣的配置,電壓還算穩定,但如果增加計時點(從端)就會導致電流不足而無法使用。

還有判斷訊號是從哪個計時點(從端)傳送,是藉由經過不同的電阻造 成電壓的不同來判斷的,所以需要先測量電壓大小再設定判斷值。而計 時點(從端)之間的電線長度就會導致電壓變小甚至訊號傳送不過來。這 些都是目前無法克服的困難。

目前的成品只能說堪用,但以產品製造、販售的角度來看是遠遠不及 格的,所以希望能夠就讀相關科系,製造出更好的產品。

未來可能可以往計時點(從端)的無線傳輸、獨立供電、繼電器的使用 或程式碼的改善解決上述問題,也創造更人性化的使用方式。

四、自主學習Arduino開發設計的收穫?

從Arduino開發中學到的不僅僅是程式和模組的應用,更重要的是學 到統整不同資料和理解使用方式及解決問題的能力。我的英文閱讀能力 也因為讀了很多英文文獻而進步。而解決問題的能力也是時常用到的, 這次的開發也更增進了我了解不同問題以進而解決。這些收穫都是在未 來升學和職涯路上會用到的。像是在科技產業資訊都是日新月異的,新 的技術、產品、文獻都在變革,唯有持續的自主學習才不會被淘汰。

五、學習之路的未來的期許

我希望以後能夠就讀電機、資工相關的校系,學習上述無法解決的難題,了解更多實際的應用。才不會像我因為初次接觸 Arduino,不了解開發分段計時器所需適合的模組,導致使用一些不太適合的方法、模組。

以後也想要結合我的田徑專長,投入運動科技這個領域,利用 AI 開發最適跑步運動模型,找到最適合的跑步動作、型態。(例如:臉書 AI 研究院所發表的 <u>Control Strategies for Physically Simulated</u> <u>Characters Performing Two-player Competitive Sports</u>)

或是利用多個攝影機拍攝建構 3D 畫面以利動作調整,還有使用各種 感測器和地面壓力感測,回饋數據,幫助提升運動表現,貢獻社會我的 所長。

陸、參考資料連結

熊的開發 DVPBear: 黄信惠的瘋狂教室 LANMOOTECH 佑來認真教 LazyTomato Lab 懶番茄工作室 Gensou Arduino 官網 【雙A計畫】藍牙模組(HC05、HC06)常見的指令使用教學 HC-05 蓝牙串口模块 AT 指令集 iCShop 傑森創工 Tinkercad 米羅科技 Arduino 液晶顯示屏控制 Arduino I2C LCD control 使用 Arduino 五分鐘 讓 LCD 顯示文字 HC-05 藍芽連線 JimmyHu Cooper Maa ASCII-Table-wide. svg 柒、完整程式碼連結

主端:<u>intergration master</u> 從端:<u>intergration slave</u>

#### 高雄市立新莊高級中學 學生自主學習計畫申請書 申請人相關資料 共學同學 申請人 協助專家 法定代理人 導師 指導老師 (無則免填) (無訓安壇) (最多3人 (諸簽名) (請簽名) 姓名(請簽名) (諸答名) 开级 座號 陳思言 夏気を見 計量内容磁為本人振荡 東 24 F 1-7 N-D 教師顧乃 教師顧乃嘉 計畫概述 計畫內容說明 红外绵为段計時器 計畫主題 (條列式呈現、具體、扼要) (100字以内) 「工程 □數理化 標:實現計時功能,彌補人工 體資訊 1. 目 對應 □ 醫藥衛生 □生命科學 □生物資源 □建築與設計 十八學群 一地球與環境 □藝術 計時的誤差。 □大眾傳播 □社會與心理 □外語 機:公準確且有效率的方式帮助 (以圖呈現) 2. 動 □文史哲 □教育 □法政 (最多3項為限) □财经 ■进憩運動 □管理 理動人員。 □國文□英文□數學□自然□社會□藝能圖資訊 對應學科 3. 具體方式: (1)漆購红外網感應點以觸發計時 (Ardaino Uno 開發板)、一個非發射型、接後 (2) 宮電階程式以進行計時 □第一學期 申請學期 \ 學年度 **國**第二學期 (學期以■呈現) 6 週/共 [8 節 共 計畫期程 其他自學時間 (3)组合後週間並修改 (非在校時間) 利用LCD雨板霸武 所需設備場地 計畫成果 1. 红外雄鳳應器能夠觸發 2. 程式顺利 執行 預期成果 (保列式呈现) (能對應計重內容) 3. 昆页 式計 時物數 4 □書冊報告 □口頭報告 圖網路展示 □海報展示 □獎狀證書 成果發表形式 □作品展覽 ■動態表演 □其他: (可多選,以圖呈現) 審查結果 審查意見 評定結果 (委員可打勾,亦可書寫在空白處) □計畫周延詳實 □計畫空泛不具體 □細節解釋不清楚 □格式不符 日通過 □其他: 初審 「不通過 指導老師簽名:教師顧乃嘉 □格式不符 □計畫周延詳實 □計畫空泛不具體 □細節解釋不清楚 □通過 □初審缺失未修 □其他: 複審 □不通過 親自 雲道 名: 简前雅 審查委員會核章處 調爪凹額亚 đ,

## 捌、自主學習計畫書及在校學習紀錄表

| 研級  | 应號   | <b>书</b> 請人 | - 計畫主題      | 申請學期   |                    |  |
|-----|------|-------------|-------------|--------|--------------------|--|
| 1-7 | 24   | 罕家重         | 红外線分段計時器    |        |                    |  |
| 節次  | 執行日日 |             | 學習內容、進度     | 場地/設備  | 指導老師簽名或點評          |  |
| 1   | 3/5  | 编宫LCDT      | 户核程式        | 教室/康 腦 | 1148日台书            |  |
| 2   | 34   | 導入 millis e | 面式          |        | 此時非已台華             |  |
| 3   | 3/5  | 光敏電阻        | 挐訯          |        | 副語台華               |  |
| 4   | 3/2  | 整合程式7       | A.          |        | 高端合举               |  |
| 5   | 3/12 | 整合          | ¢           |        | 常語台華               |  |
| 6   | 3    | 敷店          |             |        | 國際自己台華             |  |
| 7   | 3 19 | 整合          |             |        | 10月1日本             |  |
| 8   | 3/19 | 乾吉          |             |        | 警招台華               |  |
| 9   | 3 19 | 自動化數:       | 橡           |        | 和招台華               |  |
| 10  | 3 16 | 自動化教        | 據           |        | ****·吕台華           |  |
| 11  | 3/26 | 自動化數        | 據           |        | 發展 書名 音举           |  |
| 12  | 3/26 | 自動化數        | 據           |        | 教师派吕台華             |  |
| 13  | 4.9  | 则量但別月       | 肉應幾 顏比訊號测量  |        | ★新来日 台章<br>● 書日 台章 |  |
| 14  | f.g. | 類比認號面       | 1.)對咸盛箔 编 號 |        | <b>教師兼呂台華</b>      |  |
| 15  | 4.g  | 测式,實際       | 谭 4分        |        | 和联合车               |  |
| 16  | 9/16 | 美化包装外       | 觀           |        | 教师兼吕台華             |  |
| 17  | 916  | 美化包装外       | 覾           |        | 教师兼吕台華             |  |
| 18  | 9/16 | 美化包装料       | R           |        | 教師兼呂台華             |  |